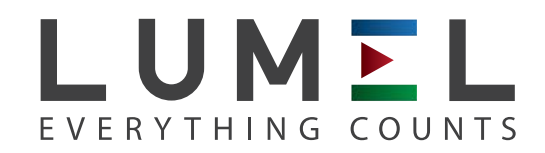

# UNIVERSAL CONTROLLER **RE62**

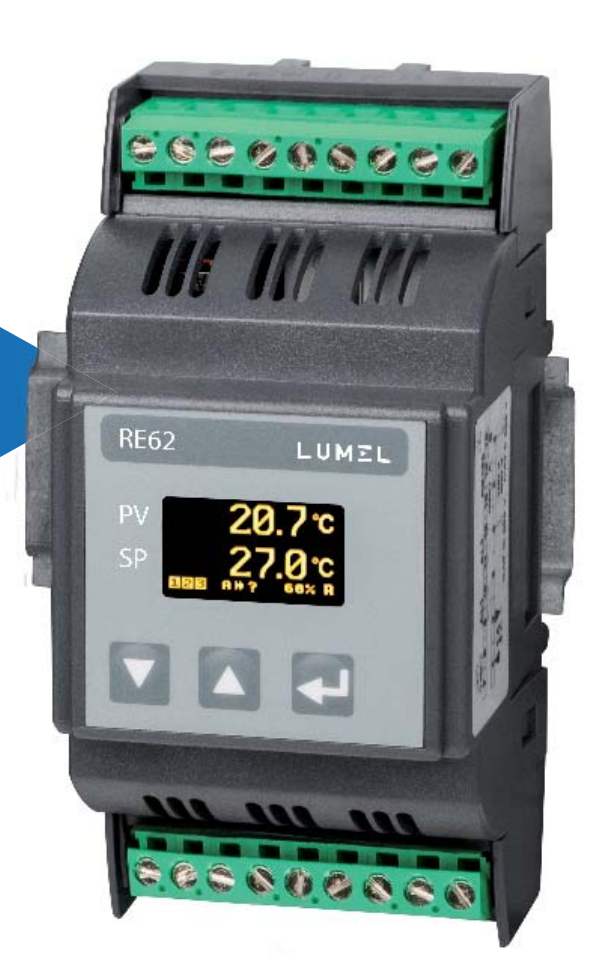

# **USER'S MANUAL**

CE

### Contents

| 1. APPLICATION                                            | 3  |
|-----------------------------------------------------------|----|
| 2. CONTROLLER SET                                         | 3  |
| 3. BASIC REQUIREMENTS, OPERATIONAL SAFETY                 | 4  |
| 4. INSTALLATION                                           | 5  |
| 4.1. Mounting                                             | 5  |
| 4.2. External connection diagrams                         | 6  |
| 4.3. Installation Recommendations                         | 7  |
| 5. Starting work                                          | 8  |
| 6. SERVICING                                              | 9  |
| 6.1. Programming Controller Parameters                    | 10 |
| 6.2. Controller menu                                      | 11 |
| 6.3. Setting Change                                       | 12 |
| 6.4. Parameters description                               | 12 |
| 6.4.1 Individual characteristic                           | 18 |
| 7. INPUTS AND OUTPUTS OF THE CONTROLLER                   | 19 |
| 7.1 Measuring inputs                                      | 19 |
| 7.2 Outputs                                               | 20 |
| 8. CONTROL                                                | 20 |
| 8.1 ON-OFF control                                        | 20 |
| 8.2 SMART PID algorithm                                   | 21 |
| 8.2.1 Auto-tuning                                         | 21 |
| 8.2.2 Proceeding in case of an unsatisfactory PID control | 23 |
| 9. ALARMS                                                 | 23 |
| 10. ADDITIONAL FUNCTIONS                                  | 25 |
| 10.1 Monitoring of control signal                         | 25 |
| 10.2 Manual control.                                      | 25 |
| 10.3 Signal retransmission                                | 25 |
| 10.4 Digital filter                                       | 25 |
| 10.6. Default settings                                    | 21 |
| 11. KO-400 IIILEHIACE (UPTIONAL)                          |    |
| 11.1 INTroduction                                         | 21 |
|                                                           | 2/ |
| 12. SUFTVVARE UPDATE (UPTIONAL)                           | 34 |
|                                                           | 35 |
|                                                           |    |

#### User's manual

#### 1. APPLICATION

The RE62 controller is destined to control the temperature and other physical quantities (pressure, humidity, level, etc.) in plastics, food, dehydration industries and other where there is a need to stabilize the changes of the measured value. The measuring input is universal for the thermoresistors, thermocouples or standard linear signals.

The controller allows dual-point control based on the PID or ON/OFF algorithm and alert signalization. The controller can be equipped with the relay outputs, continuous output and 24 V DC power output depending on the version.

The innovative SMART PID algorithm has been implemented in the controller.

All values and the configuration parameters of the controller are available via an optional RS485 communication interface.

The output signals are galvanically isolated from the input signals and power supply.

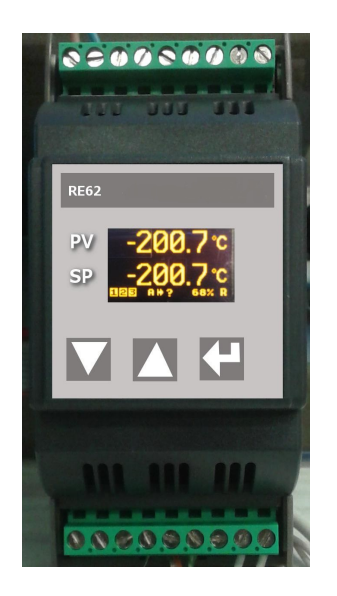

Figure 1. Overview of the controller

#### 2. CONTROLLER SET

Complete set of the meter includes:

- controller

1 pc

### 3. BASIC REQUIREMENTS, OPERATIONAL SAFETY

Symbols in this manual mean:

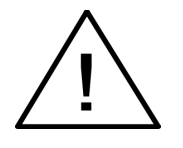

#### Warning!

Warning about the potentially hazardous situations. Especially important, please read before connecting the device. Non-compliance with the comments marked by this symbol could result in serious injury and damage to the device.

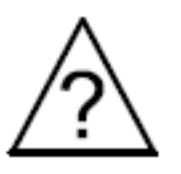

#### **Caution!**

Useful general notes. Please read them for easy operation. Should pay attention to them, if the device is not working as expected.

Possible consequences in case of disregarding information!

In terms of operational safety the controller meets the requirements of the EN 61010-1 standard.

#### Remarks concerning safety:

- Assembly and installation of the electrical connections should be conducted only by a person authorised to perform assembly of electric devices.
- Always check the connections before turning the meter on.
- Removal of the meter housing cover during the warranty period voids the warranty.
- The meter is designed to installation and usage in the industrial electromagnetic environment.
- A switch or a circuit-breaker should be installed in the building or facility. It should be located near the device, easily accessible by the operator, and suitably marked.

#### **4. INSTALLATION**

#### 4.1. Mounting

The RE62 controller is designed for installation in modular distribution boards on a 35 mm rail. The controller housing is made of plastic. Housing dimensions:  $53 \times 110 \times 60.5$  mm. There are screw terminal strips on the outer side of the controller which enable the connection of external wires of diameter up to 2.5 mm<sup>2</sup>. Dimensions of the controller are presented in Fig. 2.

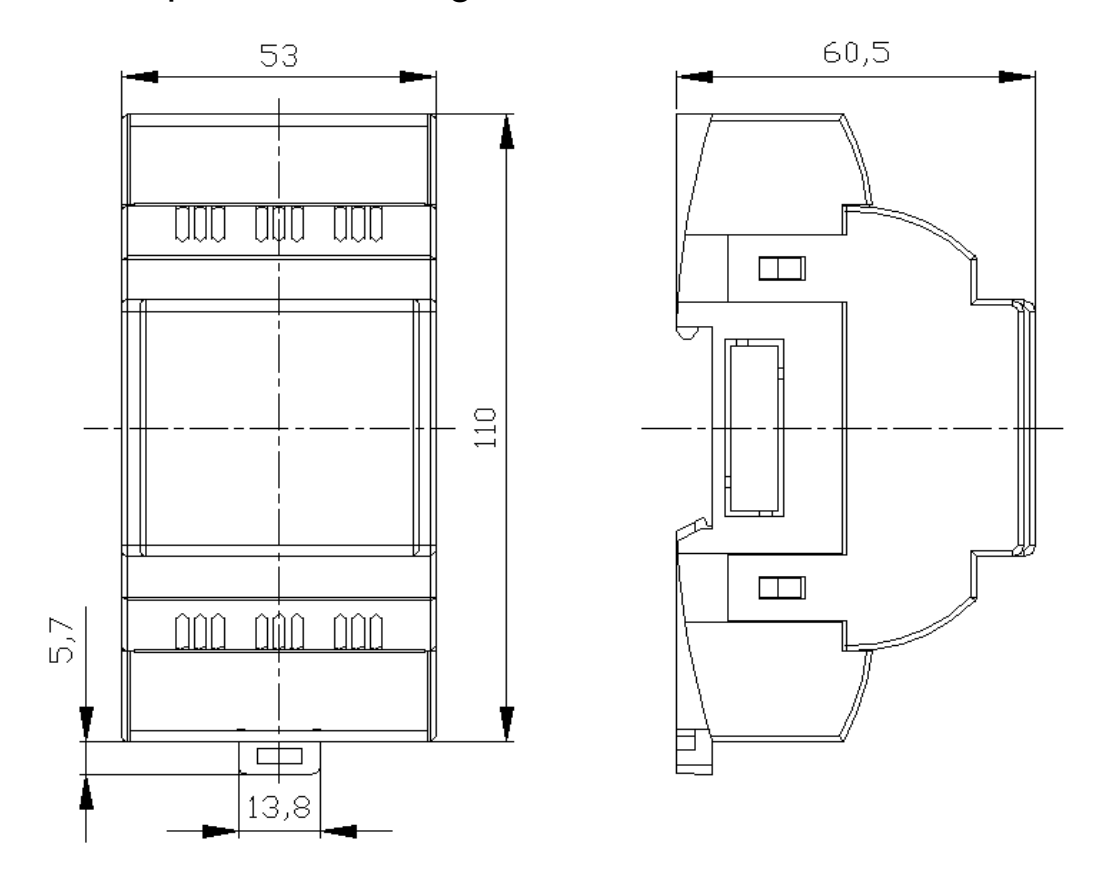

Figure 2. Controller overall dimensions

#### 4.2. External connection diagrams

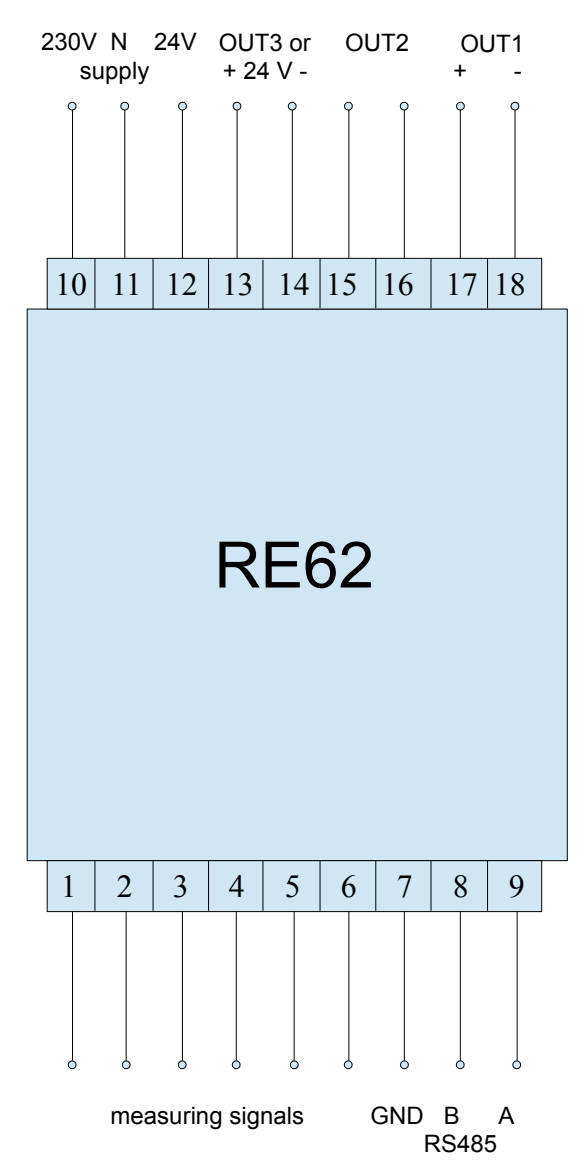

## Figure 3. RE62 controller electrical connections

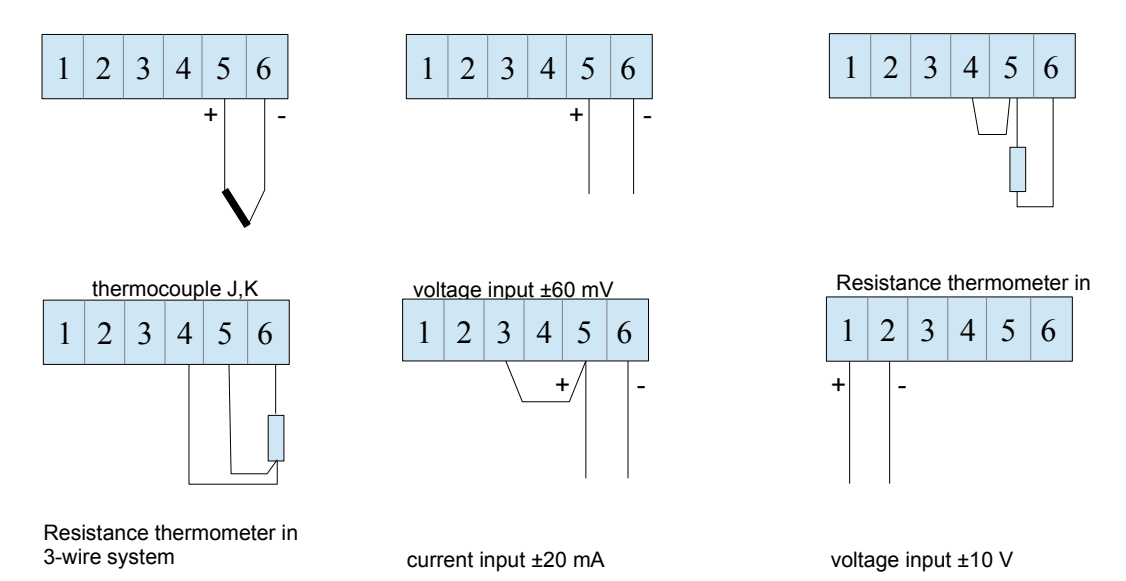

Figure 4. Connections of measuring signals

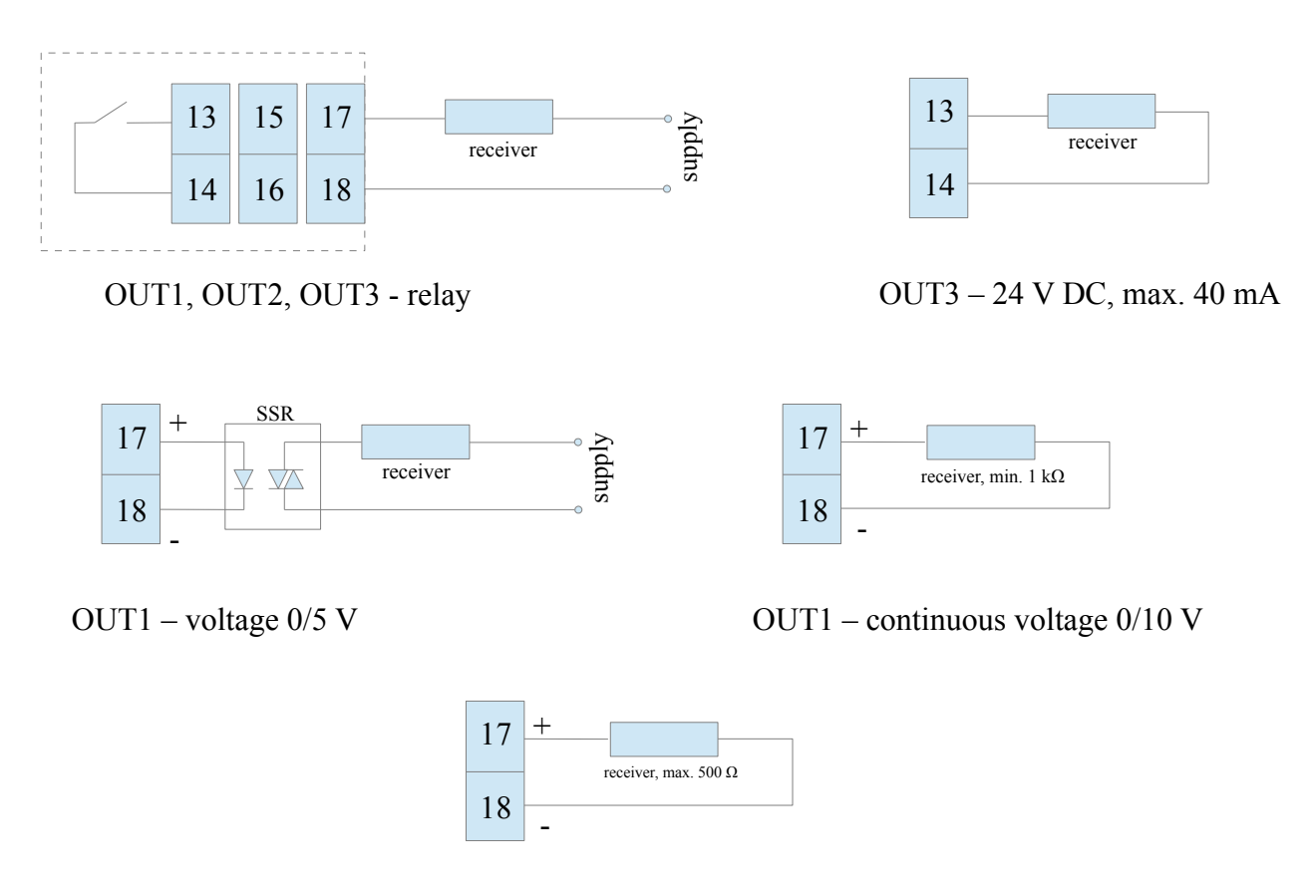

OUT1 - continuous current 0/4..20 mA

#### *Figure 5. Connection of the control / alarm outputs*

#### 4.3. Installation Recommendations

In order to obtain full noise immunity of the controller, it is recommended to observe the following principles:

- do not supply the controller from the network, in the proximity of devices generating high pulse noise and do not apply common earthing circuits,
- apply network filters,
- wires leading measuring signal should be twisted in pairs and for the resistance sensors in the 3-wire connection they should use twisted wires of exactly the same length, diameter and resistivity protected by shielding,
- all shields should be one-side earthed or connected to the protection wire, the nearest possible to the controller,
- as a rule of thumb, wires transmitting different signals should be spaced as far as it is possible (at least 30 cm) and should be crossed only at the right angle of 90°.

7

#### User's manual

#### **5. STARTING WORK**

After powering on, the controller performs the display test, displays the manufacturer's logo, device type, firmware version and a controller serial number then displays a measured value and a set point.

The messages of the errors encountered in the operation of the controller may be displayed.

The PID control algorithm with a proportional band 30°C, integral time constant 300 seconds, derivative time constant 60 seconds and a pulse period 20 seconds are set by the manufacturer.

#### Change of the set point

Change of the set point is done by pressing the button  $\bigtriangleup$  or  $\checkmark$ . New set point can be accepted by the button  $\bigcirc$  during 30 seconds from last pressing of the button  $\bigcirc$  or  $\checkmark$  otherwise a previous value will be restored. The parameters SPELL and SPLH set the change limitation.

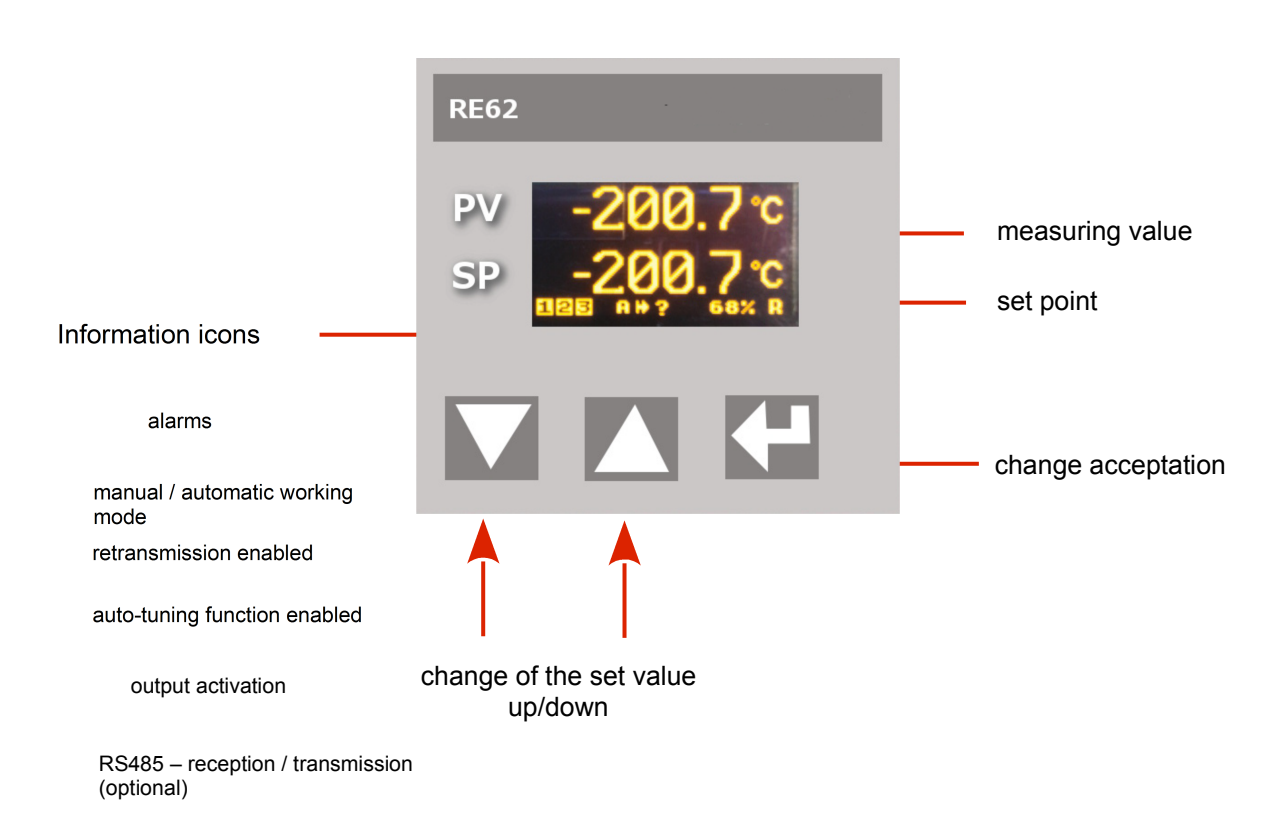

Figure 6. RE62 controller panel description

### 6. SERVICING

The controller service is presented in Fig. 7.

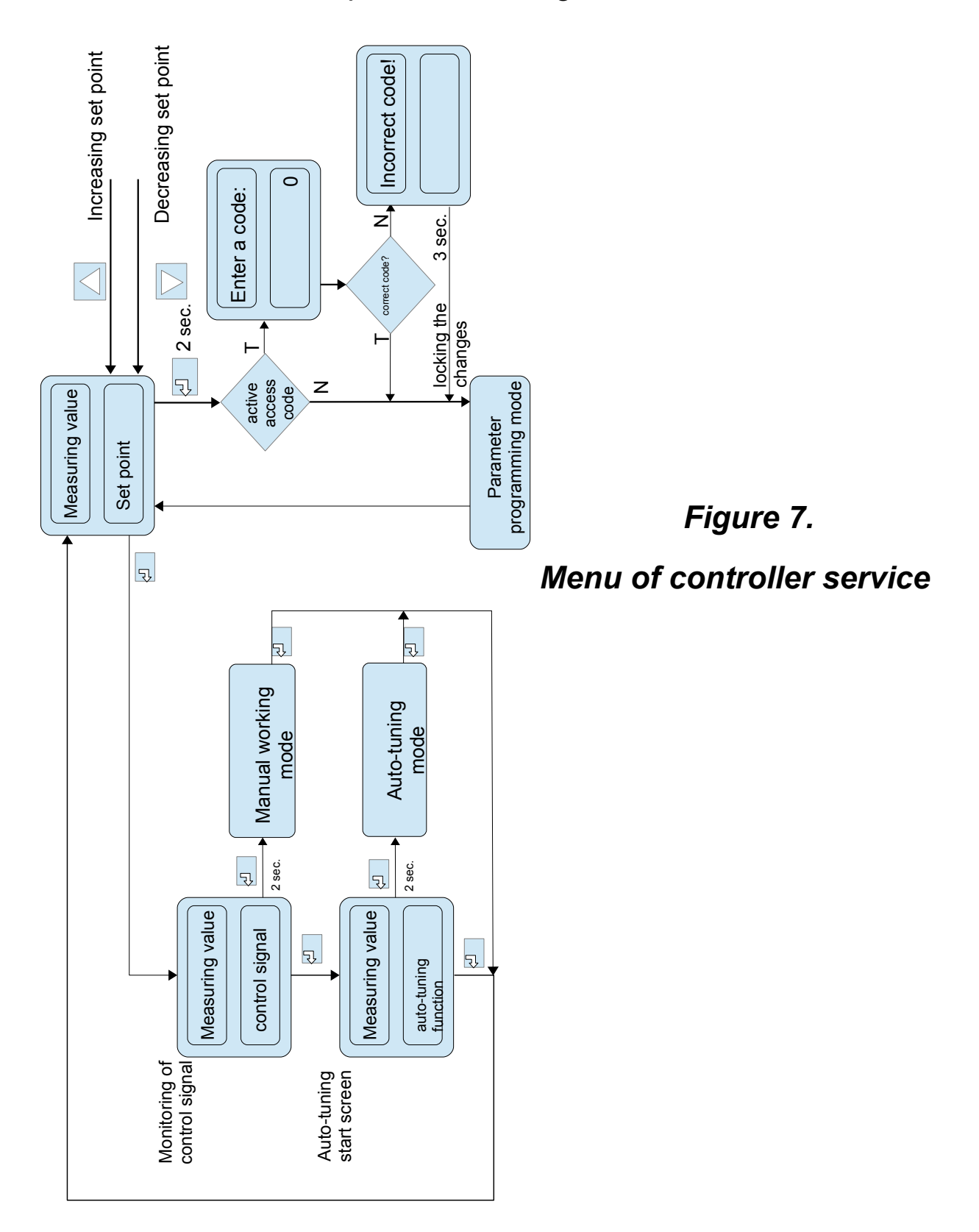

#### User's manual

#### 6.1. Programming Controller Parameters

Pressing and holding down during ca 2 seconds the button causes the entry to the controller menu. The menu can be protected by an access code. In case when giving a wrong value of the code, it is only possible to see settings through - without possibility of changes.

Figure 8 shows the menu structure in the programming mode. The transition between the levels is carried out by using the buttons  $\bigtriangleup$  or  $\bigtriangledown$  and the level selection by using the button  $\fbox$ . After selecting the level, the transition between parameters is carried out by using the buttons  $\bigtriangleup$  or  $\bigtriangledown$ . In order to change the setting proceed acc. to the section 6.3. In order to exit from the selected level, transit between parameters until appears the symbol [...] and press the button 🕘 . n order to exit from the programming matrix to the normal work mode, transit between levels until appears the symbol [...] and press the button [----]. Transition to the higher level is possible by simultaneously pressing the buttons  $\square$  and  $\square$ .

Some controller parameters can be invisible - it depends on the current configuration. The description of parameters shows the Table 1. The return to the normal work mode follows also automatically after 30 seconds since the last button pressure.

#### 6.2. Controller menu

| INPUT                                | UNIT                                      | TYPE                                  | AUTO<br>COMPENS.                                 | COMPENS<br>ATION                         | DOT POINT                            | OFFSET                                                      | FILTER                                        | USER<br>CHAR, X1                                              | USER<br>CHAR X2                                               | USER<br>CHAR Y1                                               | USER<br>CHAR Y2                                               |                                         |
|--------------------------------------|-------------------------------------------|---------------------------------------|--------------------------------------------------|------------------------------------------|--------------------------------------|-------------------------------------------------------------|-----------------------------------------------|---------------------------------------------------------------|---------------------------------------------------------------|---------------------------------------------------------------|---------------------------------------------------------------|-----------------------------------------|
| Input<br>parameter<br>s              | Measurin<br>g unit                        | Input type                            | Automatic<br>compensa<br>tion<br>enabled         | Value of a<br>manual<br>compensati<br>on | Displayed<br>precision               | Manually switch<br>the measuring<br>value by a set<br>point | Constant<br>value of<br>the digital<br>filter | Individual<br>characteri<br>stic for a<br>measurin<br>g input | Individual<br>characteri<br>stic for a<br>measurin<br>g input | Individual<br>characteri<br>stic for a<br>measurin<br>g input | Individual<br>characteri<br>stic for a<br>measurin<br>g input | Transition<br>to the<br>higher<br>level |
| OUTPUT                               | FUNCTION                                  | TYPE 1                                | FUNCTION                                         | FUNCTION 3                               | ERROR                                | IMPULSE 1/2/3                                               |                                               |                                                               |                                                               |                                                               |                                                               |                                         |
| Outputs<br>parameter<br>s            | Output 1<br>function                      | Output 1<br>type                      | Output 2<br>function                             | Output 3<br>function                     | Signal when<br>failure               | Pulse period of<br>output 1/2/3                             | Transition<br>to the<br>higher<br>level       |                                                               |                                                               |                                                               |                                                               |                                         |
| REGULAT<br>ION                       | ALGORIT<br>HM                             | TYPE                                  | HYSTER<br>ESIS                                   | MIN. REG.                                | MAX. REG                             | SELFTUNE MIN                                                | SELFTUN<br>E MAX                              |                                                               |                                                               |                                                               |                                                               |                                         |
| Control<br>parameter<br>s            | Control<br>algorithm                      | Type of<br>control                    | Hysteresi<br>s                                   | Minimum<br>control<br>signal             | Maximum<br>control<br>signal         | Minimum set<br>point for auto-<br>tuning                    | Maximum<br>set point<br>for auto-<br>tuning   | Transition<br>to the<br>higher<br>level                       |                                                               |                                                               |                                                               |                                         |
| PID                                  | PROPOR<br>TIONAL                          | INTEGRAL                              | DIFFERE<br>NTIAL                                 |                                          |                                      |                                                             |                                               |                                                               |                                                               |                                                               |                                                               |                                         |
| PID<br>Paramete<br>rs                | Proportion<br>al band                     | Integral<br>time<br>constant          | Derivative<br>time<br>constant                   | Transition to<br>the higher<br>level     |                                      |                                                             |                                               |                                                               |                                                               |                                                               |                                                               |                                         |
| ALARMS                               | SETPOINT<br>1/2/3                         | DEVIATION<br>1/2/3                    | HYSTER<br>ESIS                                   | MEMORY<br>1/2/3                          |                                      |                                                             |                                               |                                                               |                                                               |                                                               |                                                               |                                         |
| Alarms<br>parameter<br>s             | Set point<br>for the<br>alarm<br>1/2/3    | Deviation<br>for the<br>alarm 1/2/3   | 1/2/3<br>Hysteresi<br>s of the<br>alarm<br>1/2/3 | Memory of<br>the alarm<br>1/2/3          | Transition to<br>the higher<br>level |                                                             |                                               |                                                               |                                                               |                                                               |                                                               |                                         |
| SETPOINT                             | VALUE                                     | UNIT                                  | STEP                                             | LOW<br>THRESHOLD                         | UP<br>THRESHOLD                      |                                                             |                                               |                                                               |                                                               |                                                               |                                                               |                                         |
| Set point<br>parameter<br>s          | Set point                                 | Time unit of<br>the set<br>point ramp | Ramp<br>step in<br>time units                    | Lower limit<br>of the set<br>point       | Upper limit<br>of the set<br>point   | Transition to the<br>higher level                           |                                               |                                                               |                                                               |                                                               |                                                               |                                         |
| RETRAN<br>SMIT.                      | FUNCTION<br>Retransmi                     | LOW<br>THRESHOL<br>D                  | UP<br>THRESHO<br>LD                              | MANUAL<br>VALUE                          | Transition to                        |                                                             |                                               |                                                               |                                                               |                                                               |                                                               |                                         |
| Retransmi<br>ssion<br>parameter<br>s | function                                  | Retransmis<br>sion lower<br>limit     | Retransmi<br>ssion<br>upper limit                | Value set<br>manually                    | the higher<br>level                  |                                                             |                                               |                                                               |                                                               |                                                               |                                                               |                                         |
| RS485                                | ADDRESS                                   | BAUDRATE                              | MODE                                             |                                          |                                      |                                                             |                                               |                                                               |                                                               |                                                               |                                                               |                                         |
| Interface<br>parameter<br>s          | Device<br>address in<br>MODBUS<br>network | Baud rate                             | Transmiss<br>ion mode                            | Transition to<br>the higher<br>level     |                                      |                                                             |                                               |                                                               |                                                               |                                                               |                                                               |                                         |
| SERVICE                              | ACCESS                                    | SELFTUN<br>E                          | LANGUA<br>GE                                     | MENU<br>TIMEOUT                          | RESET                                |                                                             |                                               |                                                               |                                                               |                                                               |                                                               |                                         |
| Service<br>parameter<br>s            | Access<br>code                            | Auto-tuning<br>function               | Menu<br>language<br>selection                    | Exit from<br>the menu<br>time            | Restoring<br>default<br>settings     | Transition to the<br>higher level                           |                                               |                                                               |                                                               |                                                               |                                                               |                                         |
|                                      |                                           | •                                     |                                                  |                                          |                                      |                                                             |                                               |                                                               |                                                               |                                                               |                                                               |                                         |

Exit from the menu

Figure 8. Menu of controller configuration

#### User's manual

#### 6.3. Setting Change

The change of parameter setting begins after pressing the button  $\bigcirc$  during the display of the parameter name. Buttons  $\bigcirc$  and  $\bigcirc$  are used for the setting choice, and the button  $\bigcirc$  to accept. The change cancellation follows after the simultaneous pressure of the buttons  $\bigcirc$  and  $\bigcirc$  or after 30 seconds since the last button pressure.

#### 6.4. Parameters description

The list of parameters in the menu is presented in the Table 1.

Controller menu

Table 1.

| Parameter          | Parameter description                                                                                                    | Default setting | Range of changes                                                                                                    |
|--------------------|----------------------------------------------------------------------------------------------------|-----------------|----------------------------------------------------------------------------------------------------|
| INPUT – input para | ameters                                                                                                    |                 |                                                                                                    |
| UNIT               | Displayed unit. The<br>user-defined unit<br>will be displayed in<br>case of selecting<br>the value OTHER.<br>Defining your own<br>units can only be<br>performed with<br>RS485 interface.<br>The value OTHER<br>is empty by<br>default. | °C              | °C<br>°F<br>OTHER                                                                                                    |
| TYPE               | Type of measuring<br>input                                                                                                    | PT100           | ±10V – input 10 V<br>±60mV – input 60 mV<br>±20mA – input 0/20 mA<br>420mA – input 4/20 mA<br>PT100 – PT100 sensor<br>TCJ – J type<br>thermocouple<br>TCK – K type<br>thermocouple |

| AUTO COMPENS. | Automatic<br>compensation<br>enabled/disabled                               | ON      | OFF/ ON                                                                            |
|---------------|-----------------------------------------------------------------------------|---------|------------------------------------------------------------------------------------|
| COMPENSATION  | Value for a manual compensation                                             | 0.0     | 0.020.0 Ω – for input<br>PT100<br>-20.060.0 °C                                     |
| DOT POINT     | Position of decimal point                                                   | 0.0     | 0 – without a decimal<br>place<br>0.0 – 1 decimal place<br>0.00 – 2 decimal places |
| OFFSET        | Shift of measuring value                                                    | 0.0     | -100.0100.0                                                                        |
| FILTER        | Constant value of the digital filter                                        | 0.5 sec | 0.5 sec<br>1.0 sec<br>3.0 sec<br>5.0 sec<br>10 sec<br>15 sec<br>20 sec             |
| USER CHAR.X1  | Individual<br>characteristic for a<br>measuring input,<br>point X1 (Fig. 9) | 0       | -99999999                                                                          |
| USER CHAR. X2 | Individual<br>characteristic for a<br>measuring input,<br>point X2 (Fig. 9) | 1       | -99999999                                                                          |
| USER CHAR. Y1 | Individual<br>characteristic for a<br>measuring input,<br>point Y1 (Fig. 9) | 0       | -99999999                                                                          |
| USER CHAR. Y2 | Individual<br>characteristic for a<br>measuring input,<br>point Y2 (Fig. 9) | 1       | -99999999                                                                          |

| OUTPUT – output parameters |                   |          |                                                                                                    |  |  |
|----------------------------|-------------------|----------|----------------------------------------------------------------------------------------------------|--|--|
| FUNCTION 1                 | Output 1 function | REGULATI | NONE- output disabled<br>REGULATION - control<br>signal<br>ABS. UPPER - upper<br>absolute alarm<br>ABS. LOWER - lower<br>absolute alarm<br>REL. UPPER - upper<br>relative alarm<br>REL. LOWER - lower<br>relative alarm<br>INNER - internal relative<br>alarm<br>OUTER - external relative<br>alarm<br>RETRANS<br>retransmission<br>SENSOR ERROR -<br>sensor failure alarm |  |  |
| TYPE 1                     | Output 1 type     | RELAY    | RELAY – relay output<br>SSR – voltage output 0/5<br>V<br>0-20 – continuous current<br>output 020 mA<br>4-20 – continuous current<br>output 420 mA<br>0-10 – continuous voltage<br>output 010 V                                                                                                    |  |  |

| FUNCTION 2 | Output 2 function                                                                              | NONE   | NONE – output disabled<br>REGULATION – control<br>signal<br>ABS. UPPER – upper<br>absolute alarm<br>ABS. LOWER– lower<br>absolute alarm<br>REL. UPPER – upper<br>relative alarm<br>REL. LOWER – lower<br>relative alarm<br>INNER - internal relative<br>alarm<br>OUTER - external relative<br>alarm                                            |
|------------|------------------------------------------------------------------------------------------------|--------|----------------------------------------------------------------------------------------------------|
| FUNCTION 3 | Output 3 function                                                                              | NONE   | NONE – output disabled<br>REGULATION – control<br>signal<br>ABS. UPPER – upper<br>absolute alarm<br>ABS. LOWER – lower<br>absolute alarm<br>REL. UPPER – upper<br>relative alarm<br>REL. LOWER – lower<br>relative alarm<br>INNER - internal relative<br>alarm<br>OUTER - external relative<br>alarm<br>SENSOR ERROR -<br>sensor failure alarm |
| ERROR      | The control signal<br>of proportional<br>control output in<br>the event of a<br>sensor failure | 0.0    | 0.0100.0                                                                                                    |
| IMPULSE 1  | Output 1 pulse period                                                                          | 20.0 s | 0.599.9 s                                                                                                    |
| IMPULSE2   | Output 2 pulse period                                                                          | 20.0 s | 0.599.9 s                                                                                                    |

| IMPULSE 3         | Output 3 pulse period                                | 20.0 s       | 0.599.9 s                                                                       |
|-------------------|------------------------------------------------------|--------------|---------------------------------------------------------------------------------|
| REGULATION - co   | ontrol parameters                                    |              |                                                                                 |
| ALGORITHM         | Control algorithm                                    | PID          | ON-OFF – on-off control<br>PID – PID control<br>algorithm                       |
| TYPE              | Type of control                                      | REVERSE<br>D | DIRECT – direct control<br>(cooling)<br>REVERSED – reverse<br>control (heating) |
| HYSTERESIS        | Hysteresis                                           | 1.1 °C       | 0.2100.0 °C                                                                     |
| MIN. REG.         | Minimum control<br>signal                            | 0.0 %        | 0.0100.0 %                                                                      |
| MAX. REG.         | Maximum control signal                               | 100.0 %      | 0.0100.0 %                                                                      |
| SELFTUNE MIN      | Lower limit for auto-tuning                          | 0.0 °C       | MINMAX *                                                                        |
| SELFTUNE MAX      | Auto-tuning upper<br>limit                           | 800.0 °C     | MINMAX *                                                                        |
| PID – PID paramet | ers                                                  |              |                                                                                 |
| PROPORTIONAL      | Proportional band                                    | 30.0 °C      | 0.1550.0 °C                                                                     |
| INTEGRAL          | Integral time<br>constant                            | 300 s        | 09999 s                                                                         |
| DIFFERENTIAL      | Derivative time constant                             | 60.0 s       | 0.02500.0 s                                                                     |
| ALARMS – alarms   | parameters                                           |              |                                                                                 |
| SETPOINT 1        | Set point for the absolute alarm 1                   | 100.0        | MINMAX *                                                                        |
| DEVIATION 1       | Deviation from the set point of the relative alarm 1 | 0.0 °C       | -200.0200.0 °C                                                                  |
| HYSTERESIS 1      | Hysteresis for the alarm 1                           | 2.0 °C       | 0.2100.0 °C                                                                     |
| MEMORY 1          | Memory of the alarm 1                                | OFF          | OFF – off<br>ON - on                                                            |
| SETPOINT 2        | Set point for the absolute alarm 2                   | 100.0        | MINMAX *                                                                        |

| HYSTERESIS 2                            | Deviation from the                                    | 0.0 °C    | -200.0200.0 °C                                                                                                    |  |  |
|-----------------------------------------|-------------------------------------------------------|-----------|----------------------------------------------------------------------------------------------------|--|--|
|                                         | relative alarm 2                                      |           |                                                                                                    |  |  |
| HYSTERESIS 2                            | Hysteresis for the alarm 2                            | 2.0 °C    | 0.2100.0 °C                                                                                                    |  |  |
| MEMORY 2                                | Memory of the alarm 2                                 | OFF       | OFF – off<br>ON - on                                                                                                    |  |  |
| SETPOINT 3                              | Set point for the absolute alarm 3                    | 100.0     | MINMAX *                                                                                                    |  |  |
| HYSTERESIS 3                            | Deviation from the set point of the relative alarm 3  | 0.0 °C    | -200.0200.0 °C                                                                                                    |  |  |
| HYSTERESIS 3                            | Hysteresis for the alarm 3                            | 2.0 °C    | 0.2100.0 °C                                                                                                    |  |  |
| MEMORY 3                                | Memory of the alarm 3                                 | OFF       | OFF – off<br>ON - on                                                                                                    |  |  |
| SETPOINT – set p                        | oint parameters                                       |           |                                                                                                    |  |  |
| VALUE                                   | Set point                                             | 0.0 °C    | MINMAX *                                                                                                    |  |  |
| UNIT                                    | Time unit of the ramp rate                            | °C/min    | °C/min<br>°C/h                                                                                                    |  |  |
| STEP                                    | Set point ramp rate                                   | 0.0       | 0999.9 (per a time unit)                                                                                                    |  |  |
| LOW<br>THRESHOLD                        | Lower limitation of the fast set point change         | -200.0 °C | MINMAX <sup>*</sup>                                                                                                    |  |  |
| UP THRESHOLD                            | Upper limitation of<br>the fast set point<br>change   | 1372.0 °C | MINMAX *                                                                                                    |  |  |
| RETRANSMIT. – retransmission parameters |                                                       |           |                                                                                                    |  |  |
| FUNCTION                                | Value<br>retransmitted on<br>the continuous<br>output | NONE      | NONE – function inactive<br>INPUT– measuring value<br>SETPOINT – set point<br>HYSTERESIS – control<br>deviation<br>MANUAL – value set<br>manually |  |  |
| LOW<br>THRESHOLD                        | Lower limit of the signal to be retransmitted         | 0.0       | MINMAX *                                                                                                    |  |  |

| UP THRESHOLD      | Upper limit of the signal to be retransmitted   | 100.0  | MINMAX *                                |
|-------------------|-------------------------------------------------|--------|-----------------------------------------|
| MANUAL VALUE      | Manual setting of the output value              | 0.0    | 0.0100.0                                |
| RS485 – interface | parameters                                      |        |                                         |
| ADDRESS           | Device address in MODBUS network                | 1      | 1247                                    |
| BAUDRATE          | Baud rate                                       | 9600   | 4800 bit/s<br>9600 bit/s<br>19200 bit/s |
| MODE              | Transmission<br>mode                            | 8n2    | 8n2<br>8e1<br>8o1<br>8n1                |
| SERVICE – service | e parameters                                    |        |                                         |
| ACCESS            | Access code to<br>change controller<br>settings | 0      | 09999                                   |
| SELFTUNE          | Auto-tuning<br>function                         | ON     | OFF – locked<br>ON - available          |
| LANGUAGE          | Menu language selection                         | POLISH | POLISH<br>ENGLISH                       |
| MENU TIMEOUT      | Automatic exit<br>from the menu<br>time         | 30 s   | 09999 s                                 |
| RESET             | Restoring default settings                      | OFF    | OFF<br>ON                               |

\*) The MIN and MAX values depend on the input type. See Table 2.

Parameters depending on the measured range

Table 2.

| Input        | MIN     | MAX    |
|--------------|---------|--------|
| input ±10 V  | -3000.0 | 3000.0 |
| input ±60 mV | -3000.0 | 3000.0 |
| input ±20 mA | -3000.0 | 3000.0 |
| Input 420 mA | -3000.0 | 3000.0 |

| PT100 sensor        | -100 °C | 850 °C  |
|---------------------|---------|---------|
| J type thermocouple | -100 °C | 1200 °C |
| K type thermocouple | -100 °C | 1372 °C |

#### 6.4.1 Individual characteristic

The individual characteristic enables the conversion of the measuring value to the displayed value. It is used to visualize the measurements of non-electrical quantities using the non-electrical transducers of the standard quantities. A conversion is done by approximation with a straight line through the points which are the characteristic parameters (Figure 9).

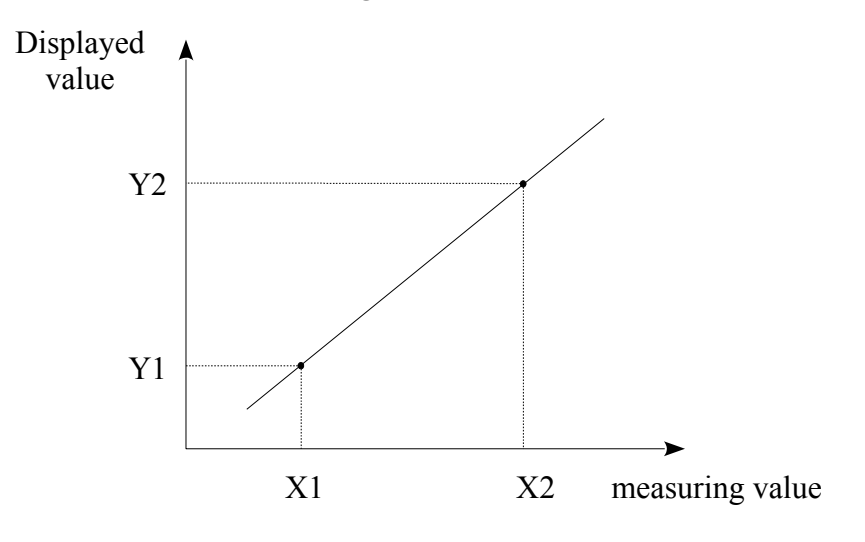

#### Figure 9. Individual characteristic

Example: A pressure transducer with a range of 0-500 Pa and the voltage output of 0-10 V is connected to the input voltage with a range of 10 V. Set the individual characteristics as follows:

- X1 0 (lower measuring value)
- X1 10 (upper measuring value)
- Y1 0 (lower output value of the pressure transducer)
- Y1 500 (upper output value of the pressure transducer)

The meter shows the value directly in Pa after including the individual characteristic.

The individual characteristics is switched off by setting its default parameters (X1 = 0, X2 = 1, Y1 = 0, Y2 = 1)

#### 7. INPUTS AND OUTPUTS OF THE CONTROLLER

#### 7.1 Measuring inputs

Measuring input is the source of the measuring value used for control and alarms.

Measuring input is a universal input capable of accommodating various sensors or standard signals. Input signal is selected with a TYPE parameter in INPUT menu. Position of the decimal point that determines measuring value and set point is set through the DOT POINT parameter. The individual characteristics can be set for the linear inputs (USER CHAR.X1.Y2 parameters) to convert the value of the measuring signal to the measuring value according to the user's needs (Fig. 9). Correction of the indicated measuring value is done through the COMPENSATION parameter.

#### 7.2 Outputs

The controller has a maximum of three outputs. Each of them can be set for control or alarm.

For the proportional control (with the exception of the analog outputs) a pulse period is also set. Pulse period is a time between two subsequent input engagements during proportional control. Pulse period length should be adjusted for the dynamic properties of the object and characteristics of the output device. It is recommended to use SSR transmitter for quick processes. Relay output is used for a contactor control in the slow-changing processes. Long pulse periods for quick-change processes may cause unnecessary oscillation. In theory, the shorter pulse period is, the better the control, however for the relay output a period should be as large, as possible to optimize lifespan of the relay.

| Pulse period setting re | Table 3                          |                                  |
|-------------------------|----------------------------------|----------------------------------|
| Output                  | Load                             |                                  |
| Electromagnetic         | Recommended > 20 s,<br>min. 10 s | 5 A/230 V                        |
| liansmiller             | Min. 5 s                         | 1 A/230 V                        |
| Transistor output       | 13 s                             | semiconductor<br>transmitter SSR |

#### 8. CONTROL

#### 8.1 ON-OFF control

When high accuracy of a temperature control is not required, especially for the high time constant and small delay, it is possible to use ON-OFF control with hysteresis. The advantages of this method of control are simplicity and reliability. Disadvantage, however, are the oscillations even at low hysteresis values.

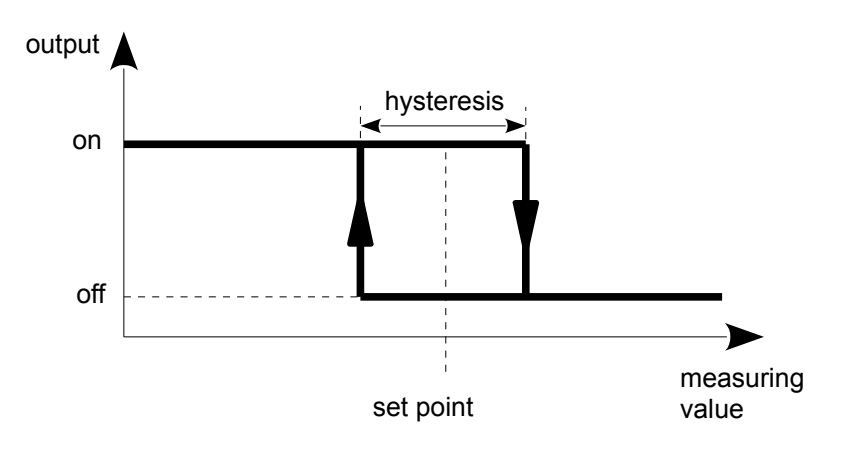

Figure 10. Heating output operation

#### 8.2 SMART PID algorithm

When high precision of the temperature control is necessary, it is recommended to use PID algorithm. SMART PID algorithm used, ensures increased precision in the extended range of the control object classes.

Tuning of the controller to object is achieved by manual setting of the proportional term, derivation term or difference term or automatically – by auto-tuning function.

#### 8.2.1 Auto-tuning

The controller has the function to select PID settings. These settings ensure the optimal control in most cases.

To begin the auto-tuning, move to the auto-tuning message

(acc. to the Fig. 7) and hold down the button for at least 2 seconds. If the control algorithm is set to ON-OFF or the auto-tuning function is locked, then the **auto-tuning** message is hidden. For a correct realization of the auto-tuning function, it is required to set the parameters SELFTUNE MIN and SELFTUNE MAX. The parameter SELFTUNE MIN should be set to the value corresponding to the measuring value at the control switched off. For object temperature control, you can set 0 °C. The parameter SELFTUNE MAX should be set on the value corresponding to the measuring value at othe value corresponding to the measuring value corresponding to the measuring value corresponding to the measuring value corresponding to the maximum measuring value when the control is switched on the full power.

The duration of auto-tuning depends on dynamic object properties and can last maximally 10 hours. During auto-tuning or directly after it, over-regulations can occur and because of this set a smaller set point if possible.

The auto-tuning is composed of following stages:

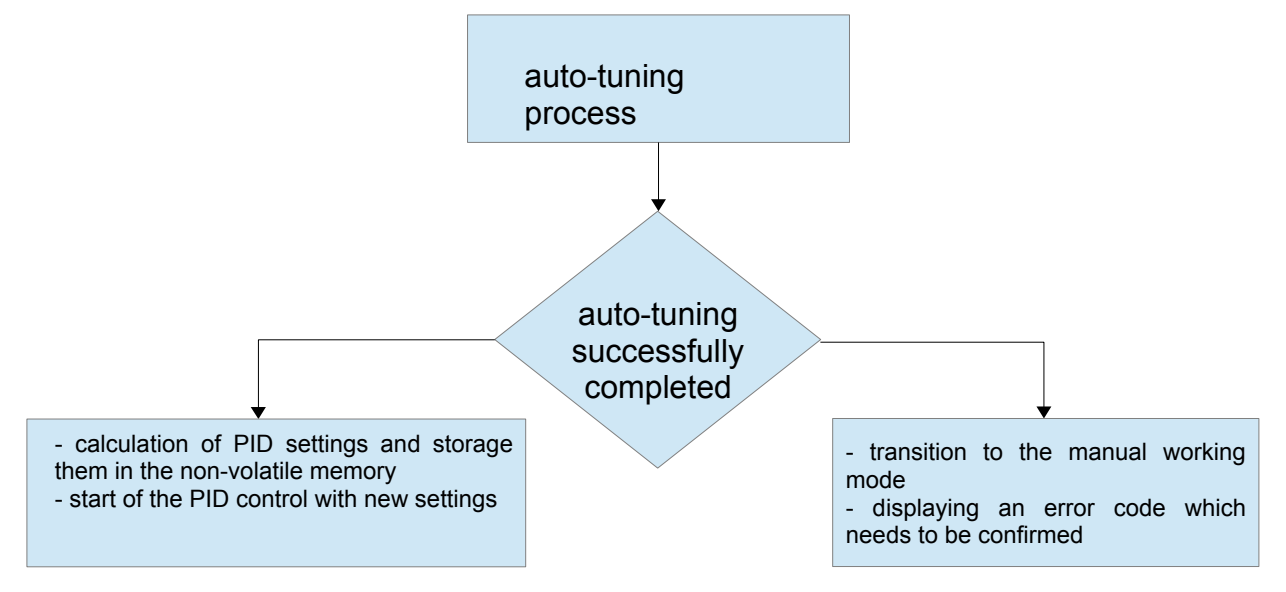

The auto-tuning process will be stopped without counting PID settings, if a supply decay occurs or the button will be pressed \_\_\_\_\_. In this case, the control with current PID settings will be started.

If the auto-tuning does not end with success, then an error code will be displayed acc. to the Table 4.

#### User's manual

#### Table 4.

| Error<br>code | Reason                                                                                                    | Proceeding                                                                                                    |
|---------------|----------------------------------------------------------------------------------------------------|----------------------------------------------------------------------------------------------------|
| ERROR 1       | The set point is incorrect.                                                                                            | Change a set point or the parameters SELFTUNE MIN, SELFTUNE MAX.                                                                       |
| ERROR 2       | The button was pressed 🔄 .                                                                                             |                                                                                                    |
| ERROR 3       | The maximal auto-tuning duration time has been exceeded.                                                               | Check, if the sensor is correctly situated, if the set point value is not set too higher for the given object.                         |
| ERROR 4       | The maximal time for switching has been exceeded.                                                                      |                                                                                                    |
| ERROR 5       | The input measuring range has been exceeded.                                                                           | Take note of the way to connect<br>the sensor. Do not allow that the<br>overflow results in exceeding of the<br>input measuring range. |
| ERROR 6       | Very non-linear object,<br>enabling to obtain correct<br>values of PID parameters, or<br>an interference has occurred. | Carry out the auto-tuning again. If that does not help, choose PID parameters manually.                                                |

#### 8.2.2 Proceeding in case of an unsatisfactory PID control

It is recommended to choose PID parameters, changing the value in a twice higher or twice less. During the change, one must respect following principles.

a) oscillations

- increase the proportional band

- increase the integral time

- decrease the derivative time

b) over-regulations

- increase the proportional band

- increase the integral time

- increase the derivative time

c) instability

- decrease the proportional band
- decrease the derivative time

d) free jump response

- decrease the proportional band
- decrease the integral time

#### 9. ALARMS

The controller has three alarms, which can be assigned to each output. Alarm configuration requires to select an alarm type by setting outputs parameter FUNCTION 1, FUNCTION 2, FUNCTION 3 for the appropriate alarm type. Available types of alarms are given on the Figure 10.

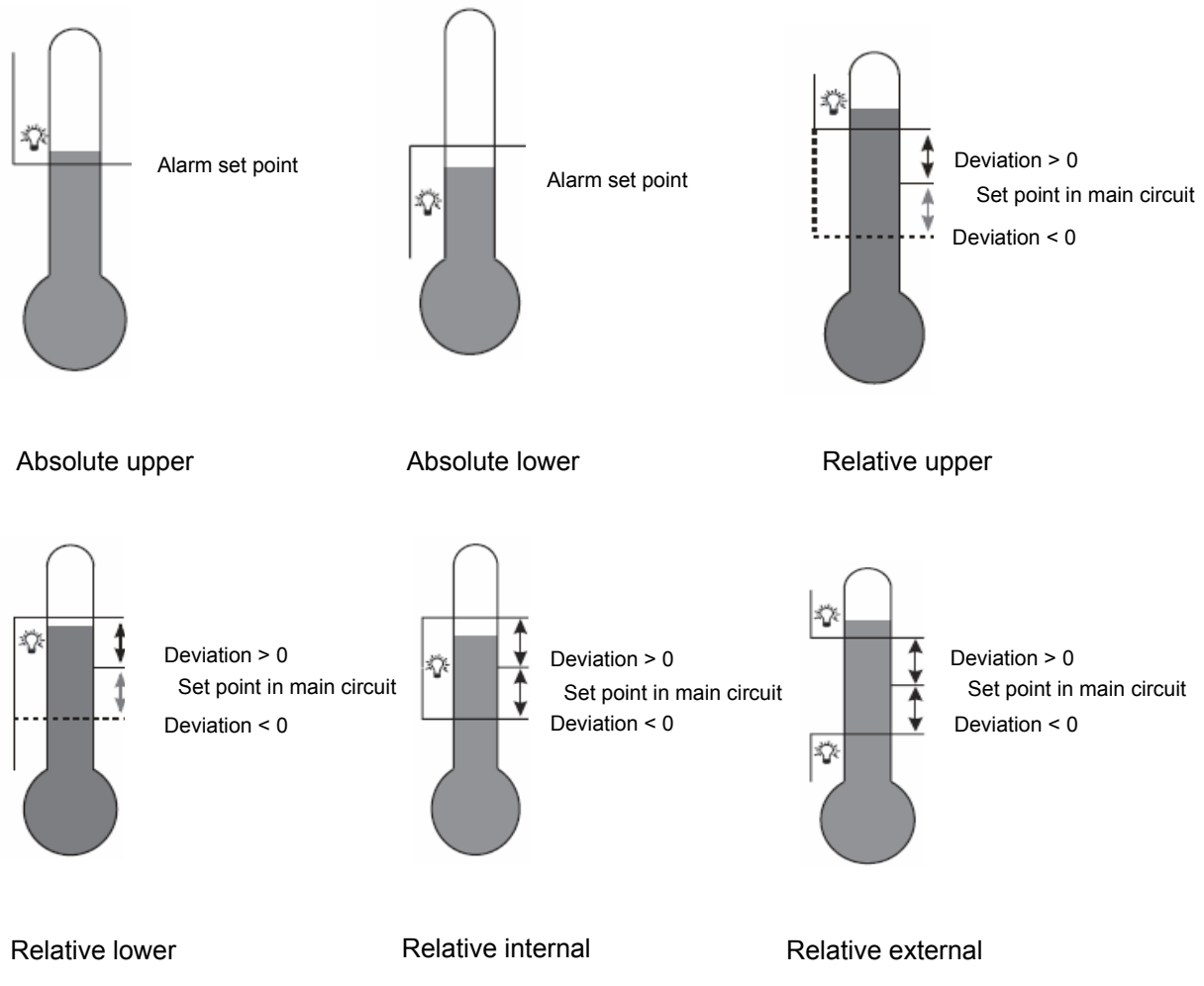

Figure 11. Alarm types

The set point for absolute alarms is the value defined by the parameter SETPOINT x, and for relative alarms, it is the deviation from the set point - the parameter HYSTERESIS x. Alarm hysteresis, the zone around the set point in which the input state is not changed is defined by the HYSTERESIS x parameter.

It is possible to set the alarm latch to save the status of the

alarm after an alarm condition withdraw (the parameter MEMORY x = ON). The alarm is signaled by an alarm indicator flashing on a display. Alarm memory reset can be done by simultaneously pressing the buttons  $\Box$  and  $\Box$  in the normal work mode or via the interface.

#### **10. ADDITIONAL FUNCTIONS**

#### 10.1 Monitoring of control signal

To display the control signal press the button until the control signal will appear on the display as shown in Figure 7. The return to displaying set point has a default setting of 30 seconds but it can be changed or disabled by the parameter MENU TIMEOUT.

#### 10.2 Manual control

The entry to the manual control mode follows after holding the button down button down during the control signal display. The controller interrupts the automatic control and begins the manual control of the output. The buttons and are used for changing the control signal. The exit to the normal work mode follows after pressing the button button .

#### 10.3 Signal retransmission

Continuous output may be used for retransmission of the selected value, e.g. for registering object temperature or copying set point in multi-zone furnaces.

Signal retransmission is possible if the output 1 is a continuous type of output. Start a retransmission configuration by setting the parameter FUNCTION 1 to RETR. Additionally, it is necessary to set upper and lower limit of the signal to be retransmitted (LOW THRESHOLD and UP THRESHOLD). Selection of the signal to be retransmitted is done by the parameter FUNCTION in RETRANSMIT. menu. It is possible to manually set the signal on the continuous output by entering the values in MANUAL VALUE menu.

#### 10.4 Digital filter

You can change the time constant of the digital filter if the measuring value is unstable. When using this feature, use the lowest filter time constant value that allows for the stable measuring value. When the time constant is too high, it may cause the control to become unstable. The time constant may be set from 0.5 to 20 seconds.

#### 10.5 User unit (optional)

RE62 controller can display the unit of the measuring value defined by the user. eCon software should be used to edit and save the unit. The unit can be saved via the optional communication interface RS-485.

The image of the measuring value units uses 18x24 points of a display. This area is divided into 3 lines and each line on the 18 vertical lines with 8 points. One byte of data corresponds to each line, in which the value of 1 in a given field corresponds to turning on a given point on the display, the value 0 - turning off a given point on the display. The definition of the entire image creates a string of 54 bytes stored in 16-bit registers from the address 4500 of the controller. The 8-bit values of the lines in the 16-bit registers are arranged as shown in Figure 11.

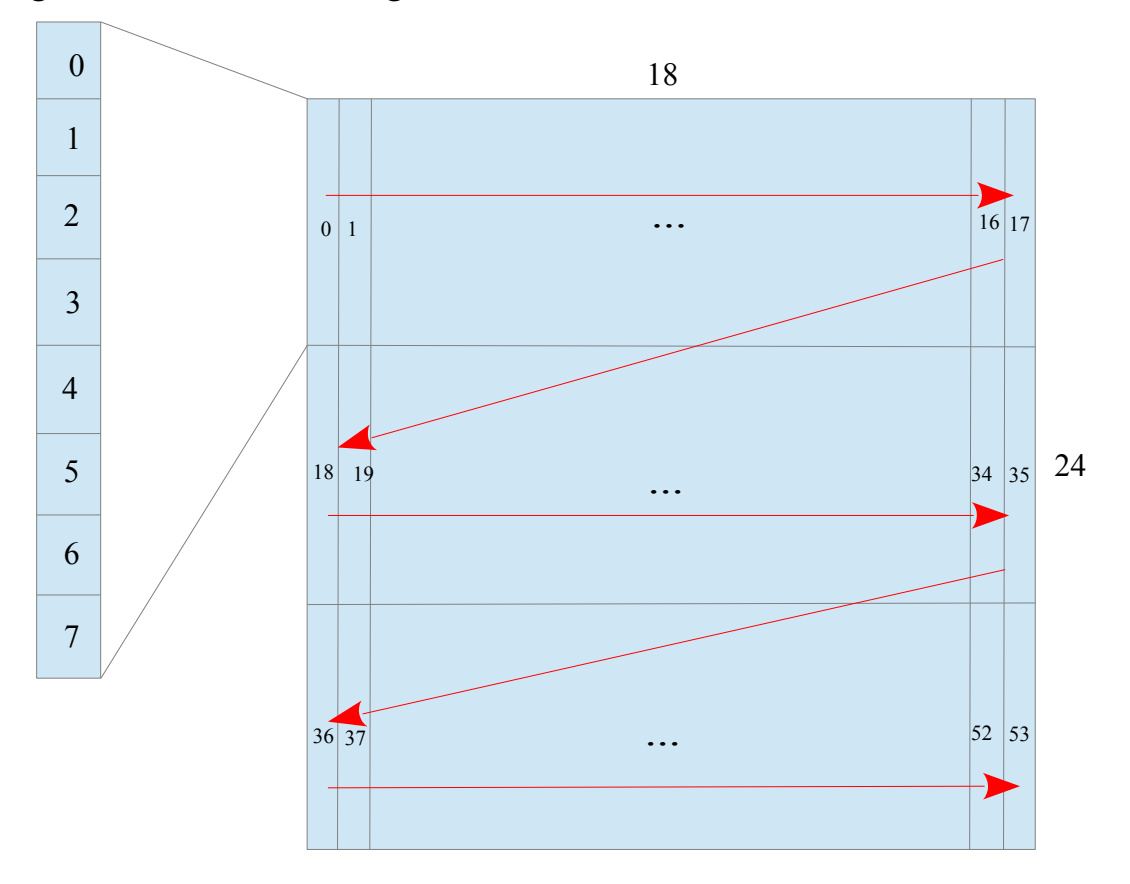

N = {0...26}

Figure 12. Entering the line value in the 16-bit register

# 10.6. Default settings

Factory settings can be restored by pressing and holding the  $\bigtriangleup$ ,  $\bigtriangledown$  buttons within 1 second after switching the power on. Once the start logo appears, the buttons should be released. Restoring factory settings will be confirmed with an appropriate message (SET DEFAULT).

## 10.7. Detection of sensor failure

In the event of sensor failure manifesting itself in exceeding the lower or upper measuring range (shorting or opening of the measuring line), it is possible to react accordingly to the alarm output. To do this, set the SENSOR ERROR value as a function of the corresponding controller output. When a failure occurs, the selected output will be activated and the alarm icon will be visible on the display. After the failure ceases, the selected output will be released, and the icon signaling the alarm, depending on the option of alarm memory, will be turned off or will flash until the alarm is manually reset.

# 11. RS-485 INTERFACE (OPTIONAL)

# 11.1 Introduction

RE62 controller can be equipped with RS-485 serial interface with implemented MODBUS communication protocol.

List of RE62 controller serial interface parameters:

- device address:
- baud rate:
- operating mode:

1..247 4800, 9600, 19200 bit/s RTU

- transmission mode:
  - mode: 8n2, 8e1, 8o1, 8n1 integer (16 bit), float (32 bit), float
- (2x16 bit)

data format:

- maximum response time:
- 500 ms 100
- maximum number of registers read/written in one command

RE62 controller uses following protocol functions:

| Function | Meaning                     |
|----------|-----------------------------|
| 3        | Readout of n-registers      |
| 6        | 1 register writing          |
| 16       | N-registers writing         |
| 17       | Slave device identification |

#### 11.2. Map of the registers

In the RE62 controller, data are placed in 16 and 32-bit registers. Process variables and controller parameters are placed in the address area of registers in a way depended on the variable value type. Bits in 16-bit register are numbered from the youngest to the oldest (b0-b15). The 32-bit registers contain numbers of float type in IEEE-754 standard. Table 6 shows the registers ranges. 16-bit registers are shown in Table 7 and 10.

32-bit registers with their corresponding 2x16 bit registers are shown in Table 11. The register addresses in the tables are physical addresses.

Table 6.

| Address<br>range | Value type | Description                                       |
|------------------|------------|---------------------------------------------------|
| 4000 -           | Integer    | Controller configuration. Value set in the 16-bit |
| 4073             | (16 bits)  | register.                                         |
| 4500 -           | Integer    | The user-defined graphical icon representing      |
| 4526             | (16 bits)  | the unit of the measuring value.                  |
| 6000 -           | Float      | Value is set in the two following 16-bit          |

|        | (2x16 bits, byte | registers. Registers contain the same data as |
|--------|------------------|-----------------------------------------------|
| 6018   | sequence         | 32-bit registers from the area 7500. Readout  |
|        | 3210)            | registers.                                    |
|        | Float            | Value is set in the two following 16-bit      |
| 7000 – | (2x16 bits, byte | registers. Registers contain the same data as |
| 7018   | sequence         | 32-bit registers from the area 7500. Readout  |
|        | 1032)            | registers.                                    |
| 7500 – | Float            | Value set in the 32-bit register. Readout     |
| 7509   | (32 bits)        | registers.                                    |

| Config | Configuration registers of RE62 controller Table 7. |                                              |                                                                                                    |  |  |
|--------|-----------------------------------------------------|----------------------------------------------|----------------------------------------------------------------------------------------------------|--|--|
|        | Measuring input                                     |                                              |                                                                                                    |  |  |
| 4000   | RW                                                  | Selection of the measurement loop<br>(range) | 0 – voltage input ±10 V<br>1 – voltage input ±60 mV<br>2 – current input ±20 mA<br>3 – current input ±420 mA<br>4 – PT100 input<br>5 – TC J input<br>6 – TC K input |  |  |
| 4001   | RW                                                  | Displayed precision                          | 0 - 0<br>1 - 0.0<br>2 - 0.00                                                                                                    |  |  |
| 4002   | RW                                                  | Averaging time of the measurement            | 5, 10, 30, 50, 100, 150, 200<br>(x100ms)                                                                                                    |  |  |
| 4003   | RW                                                  | Individual characteristic (X1)               | -99999999                                                                                                    |  |  |
| 4004   | RW                                                  | Individual characteristic (X2)               | -99999999                                                                                                    |  |  |
| 4005   | RW                                                  | Individual characteristic (Y1)               | -99999999                                                                                                    |  |  |
| 4006   | RW                                                  | Individual characteristic (Y2)               | -99999999                                                                                                    |  |  |
| 4007   | RW                                                  | Compensation                                 | 0200 – for input PT100<br>-200600 – for input<br>TCJ/TCK                                                                                                    |  |  |
| 4008   | RW                                                  | Unit                                         | 0 – Celsius<br>1 – Fahrenheit<br>2 – user defined                                                                                                    |  |  |
| 4009   | RW                                                  | Automatic compensation                       | 0 – off<br>1 – on                                                                                                    |  |  |
|        |                                                     | Outputs                                      |                                                                                                    |  |  |

| 4010 | RW | Output 1                                                                                 | <ul> <li>0 - off</li> <li>1 - control signal</li> <li>2 - upper absolute alarm</li> <li>3 - lower absolute alarm</li> <li>4 - upper relative alarm</li> <li>5 - lower relative alarm</li> <li>6 - internal relative alarm</li> <li>7 - external relative alarm</li> <li>8 - retransmission</li> <li>9 - sensor error alarm</li> </ul> |
|------|----|------------------------------------------------------------------------------------------|----------------------------------------------------------------------------------------------------|
| 4011 | RW | Output 1 type                                                                            | 0 – relay<br>1 – voltage output 0/5 V<br>2 – continuous current<br>output 4-20 mA<br>3 – continuous current<br>output 0-20 mA<br>4 – continuous voltage<br>output 0-10 V                                                                                                    |
| 4012 | RW | Output 2                                                                                 | <ul> <li>0 - off</li> <li>1 - control signal</li> <li>2 - upper absolute alarm</li> <li>3 - lower absolute alarm</li> <li>4 - upper relative alarm</li> <li>5 - lower relative alarm</li> <li>6 - internal relative alarm</li> <li>7 - external relative alarm</li> <li>9 - sensor error alarm</li> </ul>                             |
| 4013 | RW | Reserved                                                                                 |                                                                                                    |
| 4014 | RW | Output 3                                                                                 | <ul> <li>0 - off</li> <li>1 - control signal</li> <li>2 - upper absolute alarm</li> <li>3 - lower absolute alarm</li> <li>4 - upper relative alarm</li> <li>5 - lower relative alarm</li> <li>6 - internal relative alarm</li> <li>7 - external relative alarm</li> <li>9 - sensor error alarm</li> </ul>                             |
| 4015 | RW | Reserved                                                                                 |                                                                                                    |
| 4016 | RW | The control signal of proportional<br>control output in the event of a<br>sensor failure | 01000 (x 0.1 %)                                                                                                    |
| 4017 | RW | Minimum time of output 1<br>engagement (pulse)                                           | 0999 s                                                                                                    |

| 4018           | RW | Minimum time of output 2<br>engagement (pulse)        | 0999 s                                                        |
|----------------|----|-------------------------------------------------------|---------------------------------------------------------------|
| 4019           | RW | Minimum time of output 3 0999 s<br>engagement (pulse) |                                                               |
| 4020           | RW | Shift of measuring value                              | -10001000 (x0.1)                                              |
|                |    | Control parameters                                    |                                                               |
| 4021           | RW | Control algorithm                                     | 0 – ON/OFF<br>1 - PID                                         |
| 4022           | RW | Type of control                                       | 0 – direct control (cooling)<br>1 – reverse control (heating) |
| 4023           | RW | Hysteresis                                            | 21000 (x 0.1)                                                 |
| 4024           | RW | Minimum control signal                                | 01000 (x 0.1)                                                 |
| 4025           | RW | Maximum control signal                                | 01000 (x 0.1)                                                 |
| 4026           | RW | Minimum control value for auto-<br>tuning             | 01000 (x 0.1)                                                 |
| 4027           | RW | Maximum control value for auto-<br>tuning             | 01000 (x 0.1)                                                 |
| 4028           | RW | Reserved                                              |                                                               |
| PID Parameters |    |                                                       |                                                               |
| 4029           | RW | Proportional band                                     | 15500 (x 0.1)                                                 |
| 4030           | RW | Integral constant                                     | 09999                                                         |
| 4031           | RW | Derivative constant                                   | 0.025000 (x 0.1)                                              |
| 4032           |    | Reserved                                              |                                                               |
|                |    | Alarms parameters                                     |                                                               |
| 4033           | RW | Set point of the absolute alarm 1                     | -3000030000 (x 0.1)                                           |
| 4034           | RW | Deviation from the set point of the relative alarm 1  | -20002000 (x 0.1)                                             |
| 4035           | RW | Hysteresis for the alarm 1                            | 21000 (x 0.1)                                                 |
| 4036           | RW | Memory of the alarm 1                                 | 0 – off<br>1 – on                                             |
| 4037           | RW | Set point of the absolute alarm 2                     | -3000030000 (x 0.1)                                           |
| 4038           | RW | Deviation from the set point of the relative alarm 2  | -20002000 (x 0.1)                                             |
| 4039           | RW | Hysteresis for the alarm 2                            | 21000 (x 0.1)                                                 |
| 4040           | RW | Memory of the alarm 2                                 | 0 – off<br>1 – on                                             |

| 4041                      | RW | Set point of the absolute alarm 3                                      | -3000030000 (x 0.1)                                                  |
|---------------------------|----|------------------------------------------------------------------------|----------------------------------------------------------------------|
| 4042                      | RW | Deviation from the set point of the -20002000 (x 0.1) relative alarm 3 |                                                                      |
| 4043                      | RW | Hysteresis for the alarm 3                                             | 21000 (x 0.1)                                                        |
| 4044                      | RW | Memory of the alarm 3                                                  | 0 – off<br>1 – on                                                    |
| 4045                      |    | Reserved                                                               |                                                                      |
|                           |    | Set point parameters                                                   | 6                                                                    |
| 4046                      | RW | Set point                                                              | -200013720 (x 0.1)                                                   |
| 4047                      | RW | Unit of the set point ramp                                             | 0 - °C/MIN<br>1 - °C/h                                               |
| 4048                      | RW | Ramp step (in ramp units)                                              | 09999 (x 0.1)                                                        |
| 4049                      | RW | Lower limitation of the set point                                      | 02000 (x 0.1)                                                        |
| 4050                      | RW | Upper limitation of the set point                                      | 013720 (x 0.1)                                                       |
| 4051                      |    | Reserved                                                               |                                                                      |
| Retransmission parameters |    |                                                                        |                                                                      |
| 4052                      | RW | Function retransmitted                                                 | 0 - NONE<br>1 - INPUT<br>2 - SETPOINT<br>3 - DEVIATION<br>4 - MANUAL |
| 4053                      | RW | Lower value                                                            | -200013720 (x 0.1)                                                   |
| 4054                      | RW | Upper value                                                            | -200013720 (x 0.1)                                                   |
| 4055                      | RW | Manual value                                                           | 01000 (x 0.1)                                                        |
| 4056                      |    | Reserved                                                               |                                                                      |
|                           |    | RS-485 interface parame                                                | eters                                                                |
| 4057                      | RW | Device address                                                         | 1247                                                                 |
| 4058                      | RW | RS-485 baud rate                                                       | 0 – 4800<br>1 – 9600<br>2 - 19200                                    |
| 4059                      | RW | RS-485 mode                                                            | 0 – 8n2<br>1 – 8e1<br>2 – 8o1<br>3 – 8n1                             |
| 4060                      | RW | Apply the changes RS-485                                               | 0 – no changes<br>1 – apply the settings                             |

| 4061 |                    | Reserved                               |                                          |
|------|--------------------|----------------------------------------|------------------------------------------|
|      | Service parameters |                                        |                                          |
| 4062 | RW                 | Menu locking password                  | 0 – no password<br>19999                 |
| 4063 | RW                 | Availability of auto-tuning function   | 0 – none<br>1 - available                |
| 4064 | RW                 | Language                               | 0 – Polish<br>1 – English                |
| 4065 | RW                 | Menu exit delay time                   | 09999                                    |
| 4066 | RW                 | Restore default settings               | 0 – no changes<br>1 – restore parameters |
| 4067 | R                  | Serial number MSB                      | -                                        |
| 4068 | R                  | Serial number LSB                      | -                                        |
| 4069 | R                  | Software version                       | -                                        |
| 4070 | R                  | Status of a device                     | Bit mask based on Table 8                |
| 4071 | R                  | Ordering code (configuration)          | Bit mask based on Table 9                |
| 4072 | R                  | Special build number (KWS)             | 0 – standard version                     |
| 4073 | RW                 | Save parameters in non-volatile memory | 0 – don't save<br>1 – save               |

#### RE62 controller status

| 0 | Alarm 1 status: 0 – no alarm, 1 – alarm active |
|---|------------------------------------------------|
| 1 | Alarm 2 status: 0 – no alarm, 1 – alarm active |
| 2 | Alarm 3 status: 0 – no alarm, 1 – alarm active |
| 3 | KL1 button status: 0 – released, 1 - pressed   |
| 4 | KL2 button status: 0 – released, 1 - pressed   |
| 5 | KL2 button status: 0 – released, 1 - pressed   |
| 6 | Reserved                                       |
| 7 | Retransmission enabled                         |

#### Table 8.

| 8  | Control: 0 – automatic, 1 - manual      |
|----|-----------------------------------------|
| 9  | Auto-tuning enabled                     |
| 10 | Auto-tuning unsuccessfully completed    |
| 11 | Upper limit overrun in a measuring loop |
| 12 | Lower limit overrun in a measuring loop |
| 13 | Reserved                                |
| 14 | Calibration error                       |
| 15 | Controller memory checksum error        |

Table 9.

# RE62 controller configuration

0..2 OUT1: 0 - none, 1 - relay, 2 - 0..10 V, 3 - 0..20 mA, 4 - 0/5 V

- 3 OUT2: 0 none, 1 relay
- 4 OUT3: 0 24 V DC or none, 1 relay

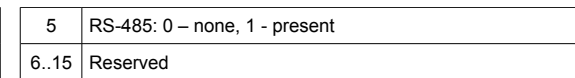

#### User's manual

Table 10.

User unit registers of RE62 controller

|      | User unit |                                                                                                   |  |
|------|-----------|---------------------------------------------------------------------------------------------------|--|
| 4500 | RW        | Image bit data of a graphic symbol of the measuring value unit as shown in Figure 11. Lines 1, 0. |  |
| 4501 | RW        | Lines 3, 2                                                                                        |  |
|      | RW        |                                                                                                   |  |
|      | RW        |                                                                                                   |  |
|      | RW        |                                                                                                   |  |
| 4526 | RW        | Lines 53, 52                                                                                      |  |

#### Measurement registers of RE62 controller

Table 11.

| Measurements |      |   |                                                   |  |
|--------------|------|---|---------------------------------------------------|--|
| 6000/7000    | 7500 | R | Displayed value                                   |  |
| 6002/7002    | 7501 | R | Measuring value                                   |  |
| 6004/7004    | 7502 | R | Thermocouple terminal temperature                 |  |
| 6006/7006    | 7503 | R | Thermocouple terminal temperature with correction |  |
| 6008/7008    | 7504 | R | Value from AC converter                           |  |
| 6010/7010    | 7505 | R | Value from AC converter averaged                  |  |
| 6012/7012    | 7506 | R | Control signal                                    |  |
| 6014/7014    | 7507 | R | Current set point                                 |  |
| 6016/7016    | 7508 | R | Reserved                                          |  |
| 6018/7018    | 7509 | R | Reserved                                          |  |

#### 12. SOFTWARE UPDATE (OPTIONAL)

A feature implemented in the RE62 controller enables to upgrade firmware using a PC with e-Con software installed. Update can be done via controller's optional communication interface RS-485. A PC requires for communication a RS-485 converter connected to USB port, for example PD10 converter.

#### **13. TECHNICAL DATA**

Measuring ranges:

Voltage measurement range Un:-72 mV ...-60 mV ...60 mV ...72 mVinput resistance > 1 MQ-12 V ...-10 V ...10 V...12 V

Current measurement range In:

-24 mA ... <u>-20 mA ... 20 mA</u> ... 24 mA input resistance < 50  $\Omega \pm 1\%$ 

Temperature measurement - Pt100:

-100 °C…850 °C

sensor current < 300 µA

Temperature measurement - J thermocouple:

-100 °C...1200 °C

Temperature measurement - K thermocouple:

-100 °C...1370 °C

Preheating time:

30 minutes

Intrinsic error:

 $\pm$  (0.2% of a range + 1 digit)

Additional errors in rated operating conditions:

- compensation of reference junction temperature changes  $\pm$  0.2% of the range
- compensation of resistance of wires changes  $\pm$  0.2% of the range
- from ambient temperature changes  $\pm$  (0.1% of the range /10 K)

Averaging time:  $\geq 0.5$  s (default)

External transducers supply output (OUT3)\*: 24 V  $\pm$  15% 40 mA

Relay output (OUT1, OUT2, OUT3):

NO contacts load 250 V~/5 A~ switching number 1x10<sup>5</sup>

| Analog output (OUT1)*: | current 0/420 mA $\pm$ 0.2% (R_o $\leq$ 250 $\Omega$ ) voltage 010 V $\pm$ 0.2% voltage 0/5 V |
|------------------------|-----------------------------------------------------------------------------------------------|
| Serial interfaces*:    | RS-485, address 1247;                                                                         |
|                        | baud rate 4.8, 9.6, 19.2 kbit/s,                                                              |

Broadcast address: 253 transmission protocol: modbus RTU response time: 100 ms

Protection grade:

| from the front                       | IP 30              |  |
|--------------------------------------|--------------------|--|
| from terminals side                  | IP 20              |  |
| Power consumption in supply circuit: | ≤ 5 VA             |  |
| Weight                               | < 0.2 kg           |  |
| Overall dimensions                   | 53 x 110 x 60.5 mm |  |

#### Rated operating conditions.

| - supply voltage                                      | 2260 V AC (terminals 11)    | 50400 Hz / 2060 V DC<br>-12)  |  |  |
|-------------------------------------------------------|-----------------------------|-------------------------------|--|--|
|                                                       | 60253 V AC<br>(terminals 10 | 40400 Hz / 60300 V DC<br>-11) |  |  |
| - ambient tempera                                     | ture                        | -10 <u>23 </u> +55 °C         |  |  |
| - storage temperat                                    | ure                         | - 25 +75 °C                   |  |  |
| - humidity                                            | < 95% (                     | condensation of water vapor   |  |  |
|                                                       | not                         | permissible)                  |  |  |
| - external magnetic                                   | c field <u>0</u> 4          | <u>10 .</u> 400 A/m           |  |  |
| - long-term overload: voltage, current measurement 20 |                             |                               |  |  |
| - short-term overload (1 s)                           |                             |                               |  |  |
| sensors                                               | inputs 10                   | V                             |  |  |
| voltage i                                             | nputs                       | 2 Un                          |  |  |
| current in                                            | nputs                       | 10 In                         |  |  |
| - working position                                    |                             | vertical                      |  |  |
| <ul> <li>warm-up time</li> </ul>                      | <b>)</b>                    | 15 min.                       |  |  |
| _                                                     |                             |                               |  |  |

**Readout field:** 

OLED display 128x64 points, amber

#### **Electromagnetic compatibility:**

- noise immunity acc. to EN 61000-6-2
- noise emission acc. to EN 61000-6-4

#### Safety requirements:

according to EN 61010-1 standard

- isolation between circuits: basic
- installation category III,
- pollution grade 2,
- maximum phase-to-earth operating voltage:
  - for supply circuit 300 V
  - for measuring input 50 V
  - for remaining circuits 50 V
- altitude a.s.l. < 2,000 m

\*) presence of the output depends on the regulator version

#### **14. ORDERING CODE**

| Ordering Code | Description                                                                                                    |
|---------------|----------------------------------------------------------------------------------------------------|
| RE62 11100M0* | 3x relay output,<br>RS-485,<br>supply 22 V a.c./d.c. or 230 V a.c./d.c.,<br>documentation and descriptions in Polish and English,<br>test certificate                                   |
| RE62 21100M0* | 2x relay output,<br>1x analog output 0/420mA,<br>RS-485,<br>supply 22 V a.c./d.c. or 230 V a.c./d.c.,<br>documentation and descriptions iIn Polish and English,<br>test certificate     |
| RE62 41100M0* | 2x relay output,<br>1x votlage output 0/5 V (SSR),<br>RS-485,<br>supply 22 V a.c./d.c. or 230 V a.c./d.c.,<br>documentation and descriptions in Polish and English,<br>test certificate |

\* Upon agreement, an option to order a calibration certificate for the product is available against payment. Then, in the execution code, in the place of the last character, enter the digit **2**, e.g. **RE62 41100M2**. The customer will then receive a standard test certificate and a calibration certificate (against payment).

#### <u>39</u> User's manual

# LUMEL

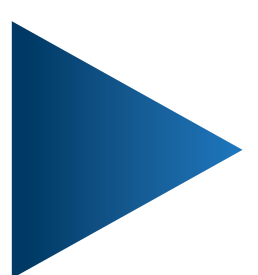

**LUMEL S.A.** ul. Słubicka 4, 65-127 Zielona Góra, Poland tel.: +48 68 45 75 100, fax +48 68 45 75 508 www.lumel.com.pl

**Technical support:** tel.: (+48 68) 45 75 143, 45 75 141, 45 75 144, 45 75 140 e-mail: export@lumel.com.pl

**Export department:** tel.: (+48 68) 45 75 130, 45 75 132 e-mail: export@lumel.com.pl

Calibration & Attestation: e-mail: laboratorium@lumel.com.pl